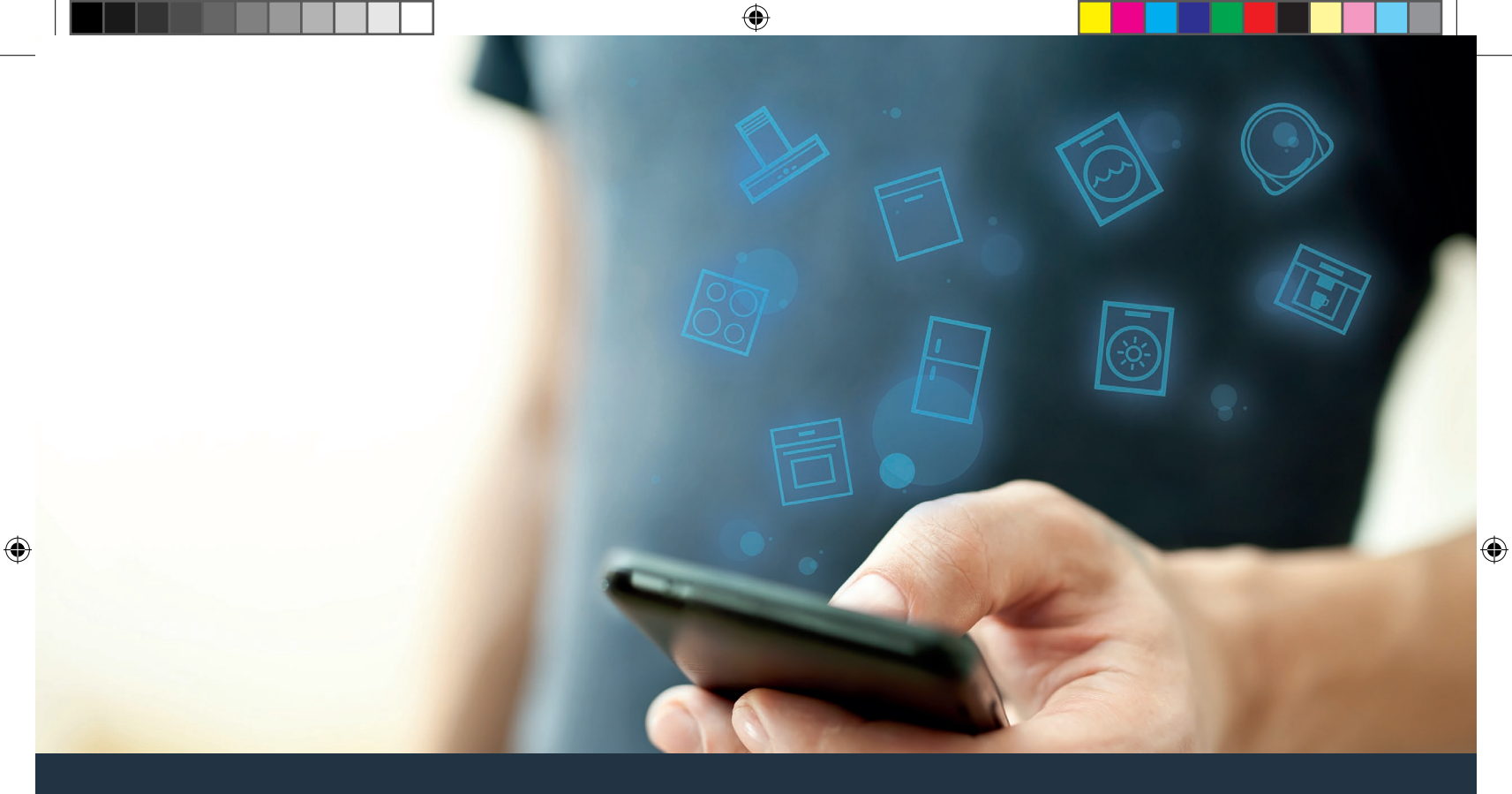

### Koble stekeovnen til fremtiden.

Installasjonsveiledning

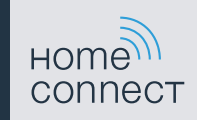

## Velkommen til et smart hjem!

Gratulerer med ditt nye intelligente husholdningsapparat og med en helt ny hverdagsfølelse med Home Connect.\*

Med Home Connect styrer du dine husholdningsapparater helt enkelt: alt fra vaskemaskin, stekeovn og kaffemaskin til støvsuger.

Ved hjelp av Home Connect-appen har du til enhver tid tilgang til viktig og nyttig informasjon om husholdningsapparatet. Dermed kan du styre husholdningsapparatets funksjoner og tilpasse dem etter dine individuelle behov. I tillegg hjelper appen deg med optimalt vedlikehold av husholdningsapparatet og kan inspirere deg med mange forskjellige matoppskrifter. Oppdag i tillegg Home Connect-økosystemet. Partnerne her kan tilby deg enda flere funksjoner og tjenester.

Home Connect gir deg mange muligheter som du ikke forventer av et husholdningsapparat.

\* Home Connect-funksjonens tilgjengelighet avhenger av hvilke Home Connect-tjenester som finnes i ditt land. Home Connect-tjenestene er ikke tilgjengelige i alle land. Mer informasjon om dette finner du på www.home-connect.com

۲

۲

### **Oppdag** mulighetene med Home Connect

### Administrer husholdningsapparatet

I apparatoversikten i appen finner du alle tilkoblede husholdningsapparater, og du får tilgang til viktig og nyttig informasjon. Du kan f.eks. styre husholdningsapparatets funksjoner og tilpasse dem etter dine individuelle behov.

### La deg inspirere

Området med oppskrifter har mange forskjellige inspirerende oppskrifter, tips og videoer som gjør matlaging og baking til en enda bedre opplevelse.

### ゴ Hjelp og støtte

Serviceområdet har nyttig informasjon om riktig vedlikehold og betjening av husholdningsapparatet.

### Enda flere fordeler

Partnernettverket vokser stadig. En oversikt over alle partnerne finner du på www.home-connect.com.

### La oss komme i gang! Dette trenger du:

- 1 En stekeovn som er koblet til strømnettet og slått på.
- 2 En smarttelefon eller et nettbrett med oppdatert versjon av operativsystemet iOS eller Android.
- 3 | Stekeovnen er innenfor det trådløse hjemmenettverkets rekkevidde.
- 4 | Navn (SSID) og passord (Key) for det trådløse hjemmenetteverket (Wi-Fi).
- 5 Denne installasjonsveiledningen.

### Viktig informasjon:

Datasikkerhet: Datasikkerhet har høyeste prioritet for Home Connect. Alle data som utveksles, er kryptert. Home Connect iverksetter sikkerhetstiltak som kontrolleres og oppdateres med jevne mellomrom. Mer om dette på www.home-connect.com.

**Apparatsikkerhet:** Følg sikkerhetsinstruksene i husholdningsapparatets bruksanvisning for sikker bruk av apparater med Home Connect-funksjon. 4 **NO** 

### **Trinn 1:** Laste ned Home Connect-appen og opprette brukerkonto

- 1 Åpne App Store (Apple-enheter) eller Google Play Store (Android-enheter) på smarttelefonen eller nettbrettet.
- 2 Søk etter "Home Connect", og installer appen.

Home Connect-app: Home

- 3 Åpne appen og registrer deg for å opprette en Home Connect-brukerkonto.
- 4 Noter tilgangsdata for Home Connect (brukerkonto og passord) du vil få bruk for disse senere.
- Appen veileder deg gjennom de nødvendige trinnene for å koble husholdningsapparatet til Home Connect. Appen henviser til denne veiledningen ved behov.

### Trinn 2: Koble stekeovnen til hjemmenettverket

- 1 Stekeovnen må være koblet til strømnettet, og den må være slått på.
- 2 Åpne Home Connect-appen for å legge til stekeovnen. Velg "Legg til apparat".
- 3 | Følg instruksjonene i appen og bruk denne veiledningen kun når appen oppfordrer deg til det.

#### Merk:

Vi arbeider kontinuerlig med å forbedre Home Connect-appen. Dette kan føre til forskjeller når trinnene for oppkobling skal utføres. Hold deg til instruksjonene i siste versjon av Home Connect-appen. De veileder deg gjennom tilkoblingsprosessen.

### Trinn 2.1: Koble stekeovnen til trådløse hjemmenettverket (Wi-Fi) med WPS

Du må bare følge instruksjonene i trinn 2.1 når appen oppfordrer deg til det. Trinnene nedenfor beskriver betjeningen av husholdningsapparatet.

- 1 Trykk på tasten "menu" på stekeovnen.
- 2 Trykk på "Home Connect assistent" på stekeovnen.

| 09:30      | 2                         |          |
|------------|---------------------------|----------|
| Varmetyper | Home Connect<br>assistent | Selvrens |
| Retter     |                           | Fortsett |

✓ I displayet står det nå "Automatisk nettverkstilkobling".

### Nettverksforbindelse

Automatisk nettverkstilkobling. Trykk på WPS-knappen på ruteren.

min 27s

Manuell tilkobling

- 3 Aktiver WPS-funksjonen på det trådløse nettverkets ruter innen 2 minutter.
- Etter noen sekunder viser stekeovndisplayet
  "Nettverksforbindelse opprettet".

### **Rettverksforbindelse**

Nettverksforbindelse opprettet

4 | Følg instruksjonene i appen.

#### Merk:

Hvis det ikke er mulig å opprette forbindelse i løpet av 2 minutter, må du kontrollere at stekeovnen befinner seg innen det trådløse hjemmenettverkets (Wi-Fi) rekkevidde.

På noen husholdningsapparater kalles WPS-modus også for "Automatisk pålogging".

 $( \bullet )$ 

6 **NO** 

# Trinn 2.2: Koble stekeovnen til det trådløse hjemmenettverket (Wi-Fi) trinn for trinn

Du må bare følge instruksjonene i trinn 2.2 når appen oppfordrer deg til det. Trinnene nedenfor beskriver betjeningen av husholdningsapparatet.

- 1 Trykk på tasten "menu" på stekeovnen.
- 2 Trykk på "Home Connect assistent" på stekeovnen.

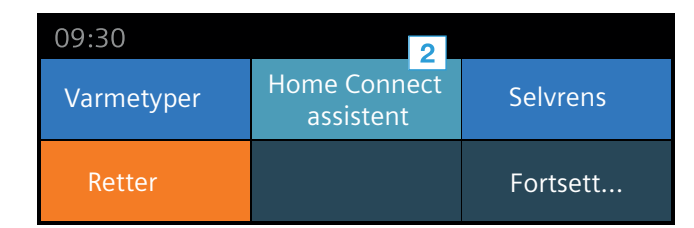

 For å opprette tilkobling manuelt må du trykke på "Manuell tilkobling".

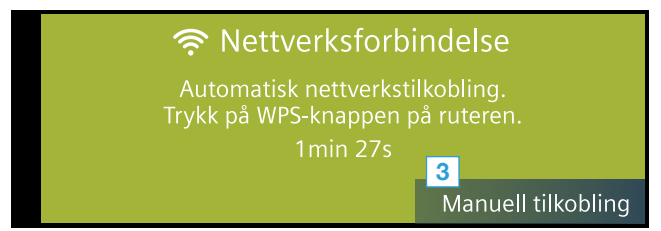

 Apparatet åpner et midlertidig trådløst nettverk, "HomeConnect", med passordet "HomeConnect" i 5 minutter.

Via dette midlertidige Wi-Fi-nettverket overfører appen hjemmenettverkets navn (SSID) og passord til stekeovnen og gjør dermed stekeovnen i stand til å koble seg opp til hjemmenettverket.

4 Følg instruksjonene i appen.

### Merk:

På noen husholdningsapparater kalles denne trinnvise modusen også for "SAP-modus" eller "Manuell tilkobling".

Hvis trinnvis modus ikke virker, må du kontrollere:

- at husholdningsapparatet befinner seg innenfor det trådløse hjemmenettverkets rekkevidde (Wi-Fi).
- at smarttelefonen/nettbrettet er koblet til det trådløse hjemmenettverket (Wi-Fi).
- at smarttelefonen/nettbrettet og husholdningsapparatet er koblet til samme trådløse hjemmenettverk (Wi-Fi).

 $( \bullet )$ 

 $( \bullet )$ 

### **Trinn 3:** Koble stekeovnen til Home Connect-appen

Følg instruksjonene i trinn 3 kun når appen oppfordrer deg til det. Trinnene nedenfor beskriver betjeningen av husholdningsapparatet.

1 Trykk på **"Koble til app"** på stekeovnen.

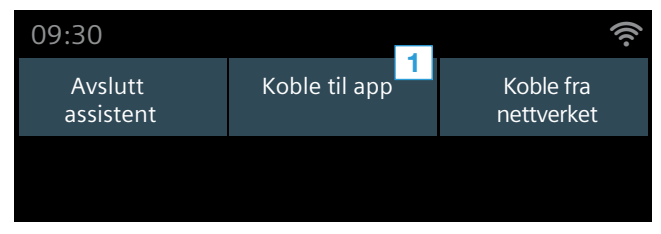

2 Følg instruksjonene i appen.

۲

3 Når registreringen er fullført, trykker du på "Avslutt assistent".

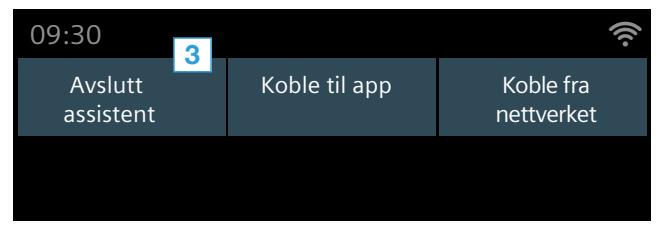

#### Merk:

Hvis det ikke er mulig å opprette en forbindelse, må du kontrollere at smarttelefonen/nettbrettet er innenfor det trådløse hjemmenettverkets (Wi-Fi) rekkevidde.

۲

 $( \bullet )$ 

Home Connect gir deg mange muligheter som du ikke forventer av et husholdningsapparat.

Du får vite mer om intelligente husholdningsapparater med Home Connect og om vårt partner-økosystem på **www.home-connect.com** 

Du finner denne installasjonsveiledningen på flere språk på internettsiden for ditt husholdningsapparatmerke.

Har du spørsmål, eller ønsker du å ta kontakt med Home Connect Service Hotline? Da kan du besøke oss på www.home-connect.com.

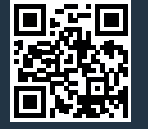

۲

Home Connect er en tjeneste fra Home Connect GmbH.

Apple App Store og iOS er varemerker som tilhører Apple Inc. Google Play Store og Android er varemerker som tilhører Google Inc. Wi-Fi er et varemerke som tilhører Wi-Fi Alliance. no (9811) 9001154759

۲